## Adding a student cell phone number to ParentVUE

## ParentVUE app

• Open the ParentVUE app, choose a student, and then choose "Student Info."

| Boost Mobile         | 🖻 🕏 💉 🖈 📶 78% 🛢 10:05 AM |            | Boost Mobile 🗴 🕏 ₂ា∄ 78% 🛢 10:06 Al |                        |   |
|----------------------|--------------------------|------------|-------------------------------------|------------------------|---|
|                      | Student List             | Logout     | Student List                        | Navigation             |   |
| Messages             |                          | 8          | Henry Co<br>Grade:10<br>Mounds Vie  | w High School - 0064   | 4 |
| Henry<br>Mounds View | High School - 0064       |            | 1 Calendar                          |                        |   |
|                      |                          |            | Attendan                            | ce                     |   |
|                      |                          |            | $\mathbf{A}^{+}$ Grade Bo           | ok                     |   |
|                      |                          |            | Daily A                             | ssignment              |   |
|                      |                          | 2          | Class N                             | lotes                  |   |
|                      |                          |            | Student li                          | nfo                    |   |
|                      |                          |            | L Class Sch                         | nedule                 |   |
|                      |                          |            | Health                              |                        |   |
|                      |                          | Mr Account | School In                           | formation              |   |
|                      |                          | my Account | Date:12                             | 2/09/2019 Meeting Day: | 1 |

- On the next screen, touch the purple "Edit" button.
- For the Type, choose "Cell." Enter the phone number. Click the box next to Primary. Click the blue "Save Changes" button.

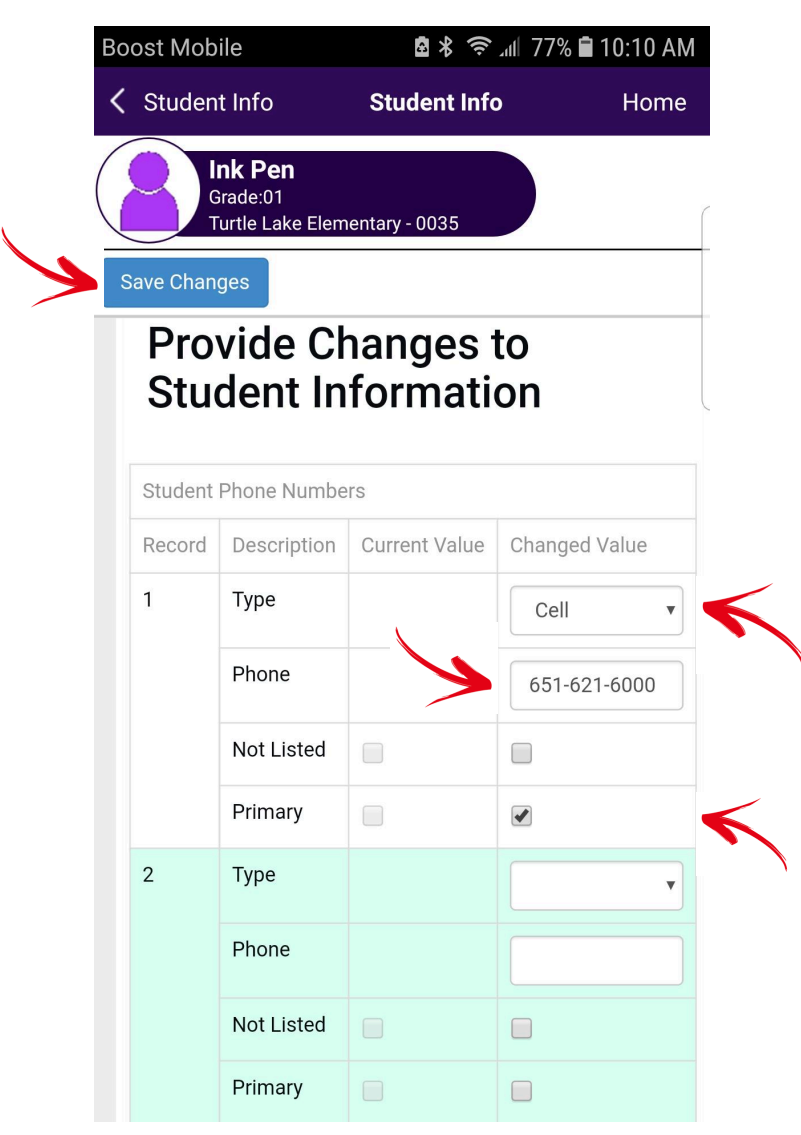

• You're done! Moving forward (starting tomorrow when data syncs), your student will receive any future emergency communications via text or call.

## Adding a student cell phone number to ParentVUE

## ParentVUE online

• Log into <u>ParentVUE</u>. Click on student info:

| Henry<br>Mondo View High School 2064    |                                | My Account Holp Critine Registration. Cleve                            |
|-----------------------------------------|--------------------------------|------------------------------------------------------------------------|
| 0 (110) (651-621-7300)                  |                                | Mounds View Public Schools #062<br>Good attempts, Date Jaresen, 125/20 |
| Home                                    |                                |                                                                        |
| (I) Messages No P                       | hoto                           |                                                                        |
| The Causton set                         | Henry                          |                                                                        |
| Abendance                               | 80: 670381                     |                                                                        |
| 武官 Class School®                        | Mounds View High School - 5564 |                                                                        |
| A Continentia                           |                                |                                                                        |
| €1 Course History                       |                                |                                                                        |
| Grade Dirok                             |                                |                                                                        |
| C ivat                                  |                                |                                                                        |
| A <sub>0</sub> <sup>+</sup> Report Card |                                |                                                                        |
| G School Wormation                      |                                |                                                                        |
| A Skalett We                            |                                |                                                                        |
| ViewPool Text Makery                    |                                |                                                                        |
| Peeray monados                          |                                |                                                                        |
| [2] Digital Locier                      |                                |                                                                        |
| Mag Documents                           |                                |                                                                        |
|                                         |                                |                                                                        |
|                                         |                                |                                                                        |
|                                         |                                |                                                                        |
| se   Contact   Privacy                  | Edupoint                       | English (011)   Spanish                                                |
|                                         | Revenue and the second of the  | Accessibil                                                             |

• Click "Edit Information"

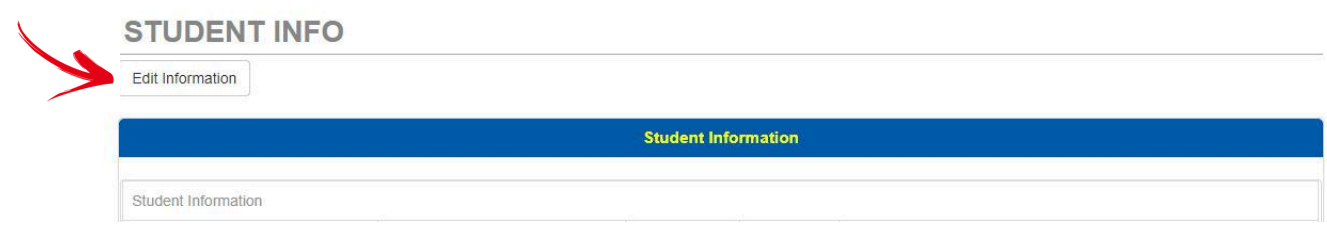

• Scroll down to the "Student Phone Numbers" section. For "Type," choose "Cell." Enter the cell number in the "Phone" field. Click the box next to "Primary." Scroll back to the top and click the blue "Save Changes" button near the top.

| STUDENT INFO                           |             |               |               |  |  |
|----------------------------------------|-------------|---------------|---------------|--|--|
| Save Changes Cancel Changes            |             |               |               |  |  |
|                                        |             |               |               |  |  |
| Provide Changes to Student Information |             |               |               |  |  |
| Student Phone Numbers                  |             |               |               |  |  |
| Record                                 | Description | Current Value | Changed Value |  |  |
| 1                                      | Туре        |               | Cell          |  |  |
|                                        | Phone       |               | 6516216000    |  |  |
|                                        | Not Listed  |               |               |  |  |
|                                        | Primary     |               |               |  |  |
|                                        | <b>T</b>    |               |               |  |  |

• The information entered in the "Changed Value" column will now show in the "Current Value" column:

| Student Phone Numbers |             |               |               |  |  |  |
|-----------------------|-------------|---------------|---------------|--|--|--|
| Record                | Description | Current Value | Changed Value |  |  |  |
| 1                     | Туре        | Cell          | Cell          |  |  |  |
|                       | Phone       | 651-621-6000  | 651-621-6000  |  |  |  |
|                       | Not Listed  |               |               |  |  |  |
|                       | Primary     | ۲.            | 8             |  |  |  |
| 2                     | Туре        |               | •             |  |  |  |
|                       | Phone       |               |               |  |  |  |

• And that's it! The cell number will update in the district messaging system overnight, and the student will receive emergency communications via text and call from that point forward.